Step 1. Login to My Devices portal:

https://devices.ollusa.edu/

Enter your OLLU username and password:

Example: username Jahmed not Jahmed@ollusa.edu

| CISCO My Devices Portal                                  |                                                                                              |
|----------------------------------------------------------|----------------------------------------------------------------------------------------------|
| Sign On<br>Welcome to the My Devices Portal. To manage y | our personal devices, sign on using your username and password. Username:  Password: Sign On |

Step 2. Click on "Add" to enter your device's MAC address:

#### Example: AA:BB:CC:11:22:33

| Manage De<br>Need to add a | vices<br>I device? Select / | Add. Was your d | levice lost or sto | len? Select your | device from the | e list to manage it. |
|----------------------------|-----------------------------|-----------------|--------------------|------------------|-----------------|----------------------|
| Number of reg              | jistered devices:(          | )/5             |                    |                  |                 |                      |
|                            | Add                         |                 | Refresh            |                  |                 |                      |
| O MAC A                    | ddress                      |                 |                    |                  |                 |                      |
| Edit                       | PIN Lock                    | Full Wipe       | Unenroll           | Reinstate        | Delete          |                      |
| MAC                        | Address                     |                 | Device Name        |                  |                 | Description          |

Step 3. Follow the on-screen directions to enter a device name and device ID (MAC address):

Create a name for your device, add the Mac address in the Device ID field and the add a description of the device.

Step 4. Click Submit and device will show up on the list:

| Add Device                                                                                                    |
|----------------------------------------------------------------------------------------------------|
| To add a new device, enter the device ID, which displays on your device as the MAC or Wi-Fi address. It consists of 6 alphanumeric number pairs separated by colons such as AA:BB:CC:11:22:33. |
| Device name: *                                                                                                    |
|                                                                                                    |
| Device ID: *                                                                                                    |
|                                                                                                    |
| Description:                                                                                                    |
|                                                                                                    |
|                                                                                                    |
| Submit Cancel                                                                                                    |

#### On the manage devices page you should see your device in the list with a status of pending.

| Manage Devices Need to add a device? Select Add. Was your device lost or stolen? Select your device from the list to manage it. Number of registered devices:1/5 |               |           |          |                 |        |             |         |
|----------------------------------------------------------------------------------------------------|---------------|-----------|----------|-----------------|--------|-------------|---------|
| Add Refresh                                                                                                    |               |           |          |                 |        |             |         |
| Edit                                                                                                    | PIN Lock      | Full Wipe | Unenroll | Reinstate       | Delete |             | ۲       |
| □ MAC                                                                                                    | Address       |           | I        | Device Name     |        | Description | Status  |
| D4:AI                                                                                                    | B:CD:68:9C:7E |           | 1        | <u>MyDevice</u> |        |             | Pending |

Step 5. Connect your consumer device to the "OLLUDevices" wireless network in your device's network settings. Launch or open the device (example - Firestick, Roku, or TV,) and connect the OLLU Devices network in the list of wireless internet options. After your device shows it is connected you are ready for use.

### Examples of how to find your Mac Address

### Android

- 1. Tap on the **Apps** icon from your device's Home screen.
- 2. Tap on the **Settings** icon.
- 3. Tap on the **About device** icon (or **About Phone** on some devices).
- 4. Tap on Status.
- 5. Look for your device's Mac Address below Wi-Fi MAC Address.

### Amazon Echo

- 1. Open the Alexa App 📟.
- 2. Select **Devices 1**.
- 3. Select Echo & Alexa.
- 4. Select your device.
- 5. Select **Change** next to **Wi-Fi Network** and follow the instructions in the app.

### Amazon Fire Stick

- 1. From the Home screen, press Menu.
- 2. Select **Settings**. You should see the Wi-Fi MAC Address located in the **Device Info** section.

### Apple TV

#### 1. Go to Settings.

- 2. Select General.
- 3. Select **About**. In the About page, you should see your MAC Address (it might be listed as **Wi-Fi Address**).

### Nintendo 3DS

- 1. Go to System Settings.
- 2. Tap on Internet Settings.
- 3. Tap Other Information.
- 4. Tap **Confirm MAC Address**. The MAC Address will be displayed on your screen.

### Nintendo Wii

- 1. From the Wii main menu, select the **Wii** button.
- 2. Select Wii Settings.
- 3. From the Wii System Settings menu, navigate to the second page using the right-pointing arrow, and then select **Internet**.
- Select Console Information. The MAC Address will be displayed. (*Note*: Make sure to use 'MAC Address', *not* 'LAN Adapter MAC Address'.)

### Nintendo Wii U

- 1. From the Wii U menu, select System Settings.
- 2. Select the **Internet** icon and press the **A** button.
- Select View MAC Address. Your MAC Address will be displayed. (*Note*: Make sure to use 'MAC Address', *not* 'LAN Adapter MAC Address'.)

### Roku

You can find the **MAC Address** of your Roku device on the bottom or back of your Roku player (depending on the model).

#### Sony PlayStation 3

- 1. Power up the PlayStation 3 without a disk in the drive.
- 2. From the PS3 main menu, select **Settings**.
- 3. Select System Settings.
- 4. Select **System Information**. Your *MAC Address (Wi-Fi)* will be displayed.

### Sony PlayStation 4

- 1. Power up the PlayStation 4 without a disk in the drive.
- 2. From the PS4 main menu, select **Settings**.
- 3. From the Settings page, select **System**.
- 4. From the System page, select **System Information**. Your *MAC Address (Wi-Fi)* will be displayed.

### Sony PlayStation Vita

- 1. From the home screen, go to **Settings**.
- 2. From the Settings screen, go to **System**.
- 3. From the System screen, go to **System Information**. Your device's MAC Address will be displayed.

### **Xbox One**

- 1. Sign in to your profile.
- 2. Select My Games & Apps.
- 3. Select **Settings**.
- 4. Select **Network**.
- 5. Select **Advanced Settings**. The **Wireless MAC** Address will be displayed on the right-hand side of your screen.

### Xbox 360

- 1. On your console, go to My Xbox, and then select **System Settings**.
- 2. Select Network Settings.
- 3. If prompted, select **GURegistered**.
- 4. Select Configure Network.

### Samsung TV

- 1. Press Menu.
- 2. Press  $\blacktriangle$  or  $\checkmark$  to highlight Network, then press ENTER.
- 3. Press  $\blacktriangle$  or  $\checkmark$  to highlight Network Settings, then press ENTER.
- 4. Press ▲ or ▼ to highlight WIRED, then press ENTER. (Note that the wired MAC address and the wireless MAC address are different)
- 5. Press  $\blacktriangle$  or  $\checkmark$  to highlight **Network Test**, then press ENTER.
- 6. The MAC address needed to register your Samsung Smart TV will be listed as either **Ethernet Address** or **Wired MAC Address** at the top of the screen.

### Sharp TV

- 1. Press the Menu on the remote.
- 2. Press < or > to highlight Initial Setup, then press Enter.

- 3. Press  $\blacktriangle$  or  $\checkmark$  to select Internet Setup, then press Enter.
- 4. Press  $\blacktriangle$  or  $\blacktriangledown$  to select Network Setup, then press Enter.
- 5. Press  $\blacktriangle$  or  $\triangledown$  to select Connection Type, then press Enter.
- 6. Press < or > to highlight WIRED, then press Enter.
- 7. Press  $\blacktriangle$  or  $\triangledown$  to select IP Setup, then press Enter.
- 8. The MAC Address should be on the bottom of the page.

### Sony TV

#### Older TVs

- 1. Press the **Home** button.
- 2. Use the arrow keys to scroll to **Settings**, then press **Enter**.
- 3. Use the arrow keys to scroll to **Network Setup**, then press Enter.
- 4. From the menu, select Wired Setup, then press Enter.
- 5. Click on Network Setup Status and the MAC Address should be on the screen.

#### Newer TVs

- 1. Press the **Home** button.
- 2. Use the arrow keys to scroll to **Settings**, then press **Enter**.
- 3. Use the arrow keys to scroll to **Preferences**, then press **Enter**.
- 4. Use the arrow keys to scroll to **Setup**, then press **Enter**.
- 5. Use the arrow keys to scroll to **Network Setup**, then press **Enter**.
- 6. Click on **Network Setup Status** and the **MAC Address** should be on the screen. Please ensure it says Wired and not Wireless.

### Visio TV

- 1. Press Menu on the remote.
- 2. Press ▲ or ▼ to highlight the **Network, then press OK**.
- 3. The Network Connection menu displays.
- 4. Press ▲ or ▼ to highlight Manual Setup, Then press OK. The IP Settings menu is displayed.
- 5. At the bottom of the menu the RJ45 MAC addresses is displayed. (Do not register the wireless MAC address)